## Sedona-X Mobile: Adding Notes to a Job or Service Ticket

Last Modified on 08/29/2023 5:27 pm EDT

## Adding Notes to a Job or Service Ticket

1. Navigate to the main menu and choose the Job/ Service Ticket option.

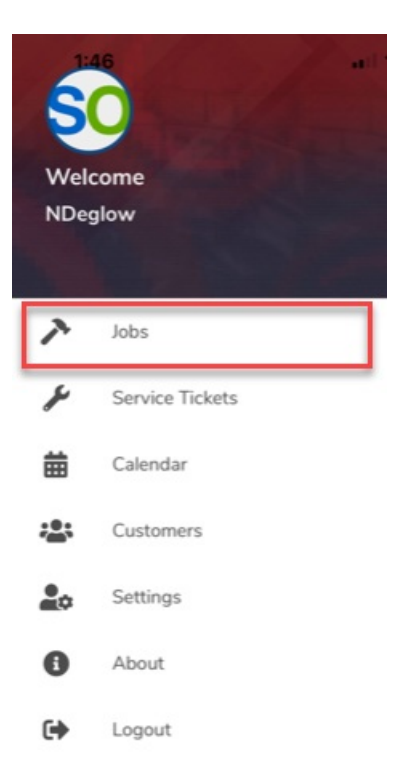

2. Choose the Job or Service Ticket.

| 1:47                                                   | all 🗢 🔳                                     |
|--------------------------------------------------------|---------------------------------------------|
| ✓ SedonaOffice Job                                     | os                                          |
| < Y Q. Search Site                                     | Name or Job Number 🕂                        |
| # 3951                                                 | Parts                                       |
| Kelley Ainsworth - Barn<br>2525 Ascroft Court          | ACC-Res<br>Access - Residential             |
| 💄 N/A                                                  |                                             |
| # 3949                                                 | Activation                                  |
| AS Test<br>345 Other street                            | Alpha Zero mon<br>Alpha Zero mon            |
| N/A                                                    |                                             |
| # 5116-20                                              | Parts                                       |
| Elizabeth Arrington Beach House<br>4455 Beachside Blvd | CCTV-Res<br>Elizabeth Arrington<br>- Cabana |
| N/A                                                    |                                             |
| Open Appoint                                           | ments Closed                                |

3. Select the notes option from the top menu.

| 1:47               |          |                       | <b>?</b>   |
|--------------------|----------|-----------------------|------------|
| ×                  | Job #    | 3951                  |            |
|                    |          |                       | _          |
| 曲                  |          | <b>D</b> <sup>2</sup> | •••        |
| appointments       | notes    | materials             | more       |
| Customer/Site In   | fo       |                       |            |
| Customer #1002     | 4-36     | Site                  |            |
| Kelley Ainsworth   |          | Kelley Ainsworth      | - Barn     |
| 2525 Ashcroft Cour | <u>t</u> | 2525 Ascroft Cou      | <u>irt</u> |
| Baton Rouge,       |          | Baton Rouge,          |            |
| Louisiana 70816    |          | Louisiana 70816       |            |
|                    |          |                       | )          |
| Job Status         |          |                       |            |
| Status:            |          |                       |            |
| Parts              |          |                       |            |
|                    |          |                       |            |
| Job Info           |          |                       |            |
| Job Type:          |          |                       |            |
| ACC-Res            |          |                       |            |
| Description:       |          |                       |            |
| Access - Resid     | dential  |                       |            |
| Labor Units:       |          |                       |            |
| 0                  |          |                       |            |

4. Choose the plus sign to add notes.

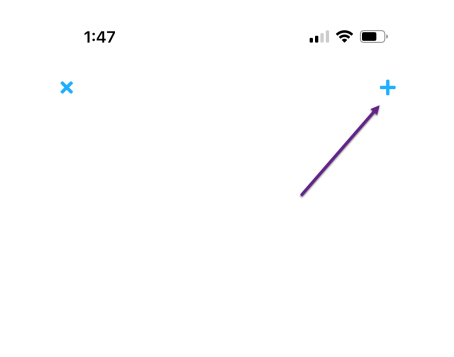

No notes found.

5. Type in your new notes. Click submit when finished.

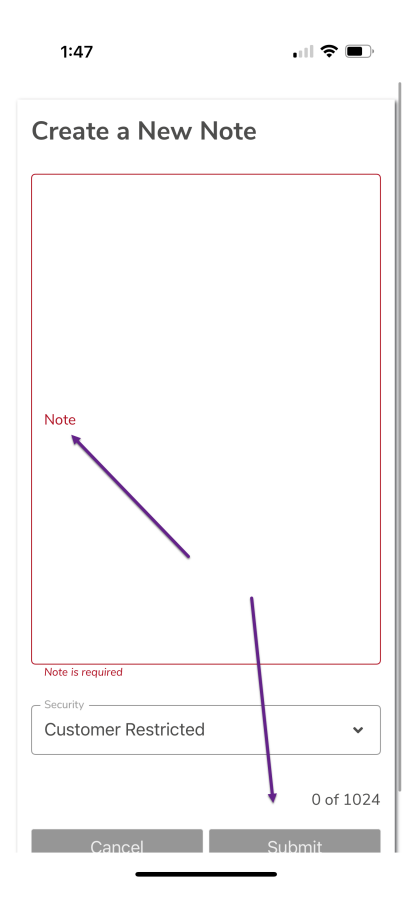